## INSTRUCTIVO PARA LA GENERACIÓN DE LEGALIZACIONES WEB DE ESTADOS CONTABLES PARA PRESENTAR ANTE IGJ / BOLETÍN OFICIAL / BANCOS Y ENTIDADES FINANCIERAS

Acceda a <u>https://www.consejo.org.ar/herramientas-profesionales/legalizaciones</u> e ingrese en el botón **"Web"**. Luego haga click en **"Ingresá al sistema"** (lado izquierdo) y en la siguiente pantalla elegir la opción **"INGRESO MATRICULADOS"** o en **"INGRESO PÚBLICO EN GENERAL (generación de borradores)**"

| CONSEJO Profesional de Ciencias Económicas<br>de la Ciudad Autónoma de Buenos Aires                                                                                                    |                                                                                                    |
|----------------------------------------------------------------------------------------------------|----------------------------------------------------------------------------------------------------|
| Legalizaciones - Servicio de legalizaciones vía Internet   Esta modalidad permite que los profesionales generen documentación a través de nuestra web, la que una vez controlada es legalizada y puesta a su disposición.   Omo resultado de este proceso, el profesional obtiene un documento en formato.PDF que puede descargar a su computadora, imprimir o enviar por correo electrónico.   Para acceder a esta modalidad de servicio, el profesional debe suscribir previamente un convenio de adhesión. Haga click aquí.   I arancel que se abona es el mismo que corresponde al trámite presencial.   * Los archivos que se suban a la plataforma deben ser formato <u>PDF y NO EX</u> Las certificaciones de ingresos para ser presentadas ante el Ministerrir (Cancillería) no podrán realizzarse bajo la modalidad vía veb y por dis aceptadas las Legalizaciones realizadas con firma hológrafa.   NIGRESO MATRICULADOS, haga click aquí.   INGRESO PúblILCO EN GENERAL (GENERACIÓN DE BORRADO)   *Los borradores NO serán legalizados sin la intervención (solo En laga click aquí.   INGRESO CARGA DE CÓDIGOS DE VISUALIZACIÓN (SOLO EN laga click aquí. | Adhesión y términos del convenio<br>Descripción del Procedimiento de<br>legalización<br>Instructivos<br>CCEDER 10 MB<br>to de Relaciones Exteriores y Culto<br>sposición de este Ministerio solo serán<br>O EXCLUSIVO<br>MATRICULADOS<br>RES), haga click aquí.<br>robación) del matriculado<br>INGRESO PÚBLICO EN<br>GENERAL<br>CASOS EN QUE SEA REQUERIDO), NO SE UTILIZA PARA<br>ESTOS TRÁMITES |

Al ingresar por el acceso exlusivo para Matriculados se le solicitará primero su usuario y clave de ingreso al portal (1) y posteriormente N° de convenio y clave de acceso para operar en el servicio de Legalizaciones vía web (2).

## CONSEJO

## Acceso exclusivo para matriculados

| Usuario                                   | Para acceder a las funciones del área<br>reservada, ingresá tu <b>Usuario, Clave</b><br>personal y luego pulsá Ingresar.   |
|-------------------------------------------|----------------------------------------------------------------------------------------------------|
| Clave                                     | Si no disponés de tu Clave personal,<br>podés consultar al Centro de Atención<br>Telefónica comunicándote al <b>5382</b> - |
| Recordar mi identificación la próxima vez | <b>9550</b> , de Lunes a Viernes de 9 a 19 hs.<br>Sábados, Domingos y feriados de 10 a                                     |
| ¿Olvidaste tus datos? Ingresar            | 16 hs.                                                                                                    |

## (2)

| Dra. |                            |                  |                 |
|------|----------------------------|------------------|-----------------|
|      | № de Convenio de Adhesión: |                  |                 |
|      | Clave de Seguridad:        |                  | Recuperar Clave |
|      |                            | continuar        |                 |
|      |                            |                  |                 |
|      |                            |                  |                 |
|      |                            | Página de inicio |                 |

A continuación seleccionamos "EECC" y clickeamos el botón "continuar".

Legalizaciones - Servicio de legalizaciones vía Internet

Nueva presentación

Los fondos correspondientes a presentaciones rechazadas (no legalizadas) o anuladas abonadas con tarjeta de débito o crédito quedan disponibles para el pago de otras operaciones. En el momento de realizar una nueva presentación, estos fondos se ofrecerán como medio de pago, siempre que no sean inferiores al arancel correspondiente a la documentación presentada.

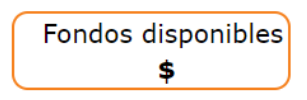

Para consultar el detalle de movimientos de su cuenta o disponer de dichos fondos, ingrese [<u>AQUÍ</u>]

Seleccione el tipo de documentación a presentar:

\* Los archivos que se suban a la plataforma deben ser formato PDF y NO EXCEDER 10 MB  $\psi$ 

| 0 | Certificación de Ingresos y Gastos Personales para Migraciones                                                                                                    |
|---|----------------------------------------------------------------------------------------------------|
| 0 | Declaración Jurada CM05 - SIFERE                                                                                                    |
| 0 | Declaración Jurada Anual ISIB Contribuyentes Locales                                                                                                    |
| 0 | Informes de la Dirección General de Empleo del Gobierno de la Ciudad de Buenos Aires                                                                                                    |
| 0 | Certificaciones de Ingresos, Legalizaciones SSN, IGJ, Manifestación de bienes,<br>Cumplimiento Normativa UIF, AFIP Reintegros de IVA, Precios de Transferencia e<br>Instrumentos Derivados o Varios CP, LA, LE y AC |
| 0 | EECC                                                                                                    |
|   | continuar                                                                                                    |

IMPORTANTE: RECORDAR QUE PARA LA PRESENTACIÓN DE TODO TIPO DE ESTADOS CONTABLES PRIMERO SE DEBE REALIZAR LA CARGA INCIAL DESDE EL SIGUIENTE LINK: https://archivo.consejo.org.ar/legalizaciones/precarga\_ingreso.htm En la siguiente pantalla cargamos los datos correspondientes a la presentación y presionamos el botón **"siguiente"**.

| <b>@</b> co | DOSEJO Profesional de Ciencias Económicas<br>de la Ciudad Autónoma de Buenos Aires                                                                                                    |
|-------------|----------------------------------------------------------------------------------------------------|
| Nue         | va presentación EECC                                                                                                    |
| Dr          | a.<br>INGRESAMOS EL N' DE CUIT DEL ENTE Y<br>PRESIONAMOS EL BOTÓN "VALIDAR".<br>DEBA APARECER EL NOMBRE DEL ENTE<br>PARA PODER CONTINUAR<br>Código de visualización V<br>(Si aún no ha realizado la carga de los documentos de visualización haga clic aqui)<br>Documento adjunto<br>Seleccionar archivo Ningún archivo seleccionado<br>Nombre del documento<br>Nro. de trámite de Carga Inicial<br>Seleccione T<br>Seleccionar Del de Desplegable EL N' DE CARGA<br>NICIAL PERTENECIENTE AL TRAMITE<br>Siguiente |
|             | Página de inicio                                                                                                    |

El tamaño máximo permitido del archivo PDF es 10 mega.

En el próximo paso observaremos un resumen de los datos ingresados, si son correctos damos click en "confirmar".

|                        | legalizaciones vía Internet                                      |
|------------------------|------------------------------------------------------------------|
| va Presentación EECC   |                                                                  |
| ra.                    |                                                                  |
| Verifique si los dato  | s ingresados son correctos para la generación de la legalización |
| CUIT                   | 20-11111111-2 SAN BERNARDO123 S.A S.A.                           |
| Código de visualizació | n No ingresado                                                   |
| Fecha de cierre        | 03/09/2019                                                       |
| Interv. Profesional    | 04/09/2019                                                       |
| Tipo de EECC           | Ej. Regular/ Irregular                                           |
| Tarea Profesional      | Informe                                                          |
| Activo                 | 10,00 \$                                                         |
| Pasivo                 | 1,00 \$                                                          |
| P. Neto                | 9,00 \$                                                          |
| Res. Ej.               | 12,00 \$                                                         |
| Ventas                 | 11,00 \$                                                         |
| Cantidad               | 1                                                                |
| Documentos de visual   | ización                                                          |
|                        | ^                                                                |
|                        |                                                                  |
| 100                    |                                                                  |
| ARCH                   | IIVO DE PRUEBA                                                   |
|                        |                                                                  |
| PARA                   | PRUEBAS DE LEGALIZACIONES                                        |
|                        |                                                                  |
|                        |                                                                  |
|                        |                                                                  |
|                        |                                                                  |
|                        |                                                                  |
|                        |                                                                  |
|                        |                                                                  |
|                        |                                                                  |
|                        |                                                                  |

En el caso de la carga para público general, la carga finaliza aquí y el documento permanece en estado "borrador" hasta que el Profesional interviniente ingresa a su cuenta a realizar el pago de la Legalización.

Si el que realiza la carga es el profesional, el pago lo realiza en el momento seleccionando entre las siguientes opciones:

| Dra.<br>(Ver deta | le de movimientos de cuenta de fondos disponibles) |
|-------------------|----------------------------------------------------|
| Seleccione        | la forma de pago:                                  |
| Importe           | \$                                                 |
| ;                 | ) Cajas en el Consejo                              |
| ;                 | 🔾 Interbanking 🏟                                   |
|                   | ) Tarjeta de Crédito/Débito                        |
|                   | ) Cuenta Corriente 🔍                               |
|                   | 🔾 Sistema de Pago Electrónico 🔱                    |
| :                 | 🔾 Fondo Disponible 🐺                               |
|                   | continuar                                          |

Por último, el sistema le arrojara un número de trámite y deberá aguardar las verificaciones y controles, una vez aprobado el trámite lo podrá visualizar en su cuenta (se genera un PDF de descarga).

| CONSEJO Profesional de Ciencias Econômicas<br>de la Ciudad Autónoma de Buenos Aires                                                                                                    |  |
|----------------------------------------------------------------------------------------------------|--|
| Legalizaciones - Servicio de legalizaciones vía Internet                                                                                                    |  |
| Nro. de trámite <b>503800</b><br>Trámite realizado por <b>Mat. CP T° F° Dra.</b><br>Correspondiente a <b>SAN BERNARDO123 5.A</b><br>CUIT <b>20-11111111-2</b><br>Al realizar el pago mediante tarjeta de crédito, se habilita la continuación del trámite de legalización. |  |
| Una vez finalizado el proceso de verificación y control formal, se le notificará por correo electrónico el resultado<br>obtenido y de resultar aprobado, se pondrá a su disposición el documento resultante por el Consejo Profesional.<br>Página de inicio                |  |
|                                                                                                    |  |

Para revisar sus operaciones, en el menú de "Nueva presentación", al pie se observa la frase "Para ver el listado de trámites haga click aquí".

Fondos disponibles

\$

Legalizaciones - Servicio de legalizaciones vía Internet

Nueva presentación

Los fondos correspondientes a presentaciones rechazadas (no legalizadas) o anuladas abonadas con tarjeta de débito o crédito quedan disponibles para el pago de otras operaciones. En el momento de realizar una nueva presentación, estos fondos se ofrecerán como medio de pago, siempre que no sean inferiores al arancel correspondiente a la documentación presentada.

Para consultar el detalle de movimientos de su cuenta o disponer de dichos fondos, ingrese [AQUÍ]

Seleccione el tipo de documentación a presentar:

\* Los archivos que se suban a la plataforma deben ser formato PDF y NO EXCEDER 10 MB  $\psi$ 

| 0 | Certificación de Ingresos y Gastos Personales para Migraciones                                                                                                    |
|---|----------------------------------------------------------------------------------------------------|
| 0 | Declaración Jurada CM05 - SIFERE                                                                                                    |
| 0 | Declaración Jurada Anual ISIB Contribuyentes Locales                                                                                                    |
| 0 | Informes de la Dirección General de Empleo del Gobierno de la Ciudad de Buenos Aires                                                                                                    |
| 0 | Certificaciones de Ingresos, Legalizaciones SSN, IGJ, Manifestación de bienes,<br>Cumplimiento Normativa UIF, AFIP Reintegros de IVA, Precios de Transferencia e<br>Instrumentos Derivados o Varios CP, LA, LE y AC |
| 0 | EECC                                                                                                    |
|   | continuar                                                                                                    |

Para ver el listado de trámites de Cert. de Ingresos y Gastos para Migraciones, CM05, Contribuyentes locales o Dirección General de Empleo haga click [AQUÍ]

Para ver el listado del resto de trámites haga click [AQUÍ]

En este menú se debe seleccionar el rango de fechas y el tipo de documentación que desea observar.

| Legalizacio | nes - Servic  | io de legal | izaciones vía Interne                    | t                                                           |              |          |             |   |                                 |
|-------------|---------------|-------------|------------------------------------------|-------------------------------------------------------------|--------------|----------|-------------|---|---------------------------------|
| Dra.        |               |             |                                          | Nueva                                                       | presentación | >>       |             |   |                                 |
| Fecha d     | esde          | 29/03/202   | 20 Fe                                    | cha hasta 09                                                | /04/2020     |          |             |   |                                 |
| Docume      | entación      |             | ▼ Es                                     | tado                                                        |              | •        |             |   |                                 |
|             |               | 3           |                                          | C                                                           |              |          |             |   |                                 |
|             |               | -           |                                          |                                                             |              |          |             |   |                                 |
| Facha       | Convonio      | Trámito     | Titular                                  | Documentación                                               | Ectado       | Pac      | Datalla     |   |                                 |
| 06/04/2020  | 10921         | 503787      | 33-54666366-9                            | EECC                                                        | Rechazada    | Ket.     | S           |   |                                 |
| 06/04/2020  | 10921         | 503786      | 20-11111111-2<br>ver razón social        | EECC                                                        | Rechazada    |          | $\odot$     |   |                                 |
| 06/04/2020  | 10921         | 503785      | 33-54666366-9<br>ver razón social        | EECC                                                        | Legalizada   | <u> </u> | <b>7</b> 00 | ⊅ | ARCHIVO PDF<br>LEGALIZADO DISPO |
| 06/04/2020  | 10921         | 503784      | 20-31992570-9<br>ver razón social        | EECC                                                        | Legalizada   | Ŀ        | 2 0         |   | PARA LA DESCARG                 |
| 06/04/2020  | 10921         | 503783      | 33-54666366-9<br>ver razón social        | EECC                                                        | Legalizada   | <u>L</u> | ⊠ ⊗         |   |                                 |
| 06/04/2020  | 10921         | 503782      | 20-31992570-9<br><b>ver razón social</b> | EECC                                                        | Legalizada   | Ŀ        | ⊠ ⊗         |   |                                 |
| 06/04/2020  | 10921         | 503781      | 20-11111111-2<br>ver razón social        | EECC                                                        | Rechazada    |          | $\odot$     |   |                                 |
| 06/04/2020  | 10921         | 503780      | 33-54666366-9<br><b>ver razón social</b> | EECC                                                        | Rechazada    |          | $\odot$     |   |                                 |
| 06/04/2020  | 10921         | 503779      | 20-11111111-2<br>ver razón social        | EECC                                                        | Legalizada   | Ŀ        | ⊠ ⊙         |   |                                 |
| 06/04/2020  | 10921         | 503778      | 20-11111111-2<br>ver razón social        | EECC                                                        | Legalizada   | Ŀ        | ⊠ ව         |   |                                 |
| 65 resultad | os encontrado | os, mostrar | ndo 11 a 20. 🕅 🖣 1                       | , 2, <b>3</b> , <b>4</b> , <b>5</b> , <b>6</b> , <b>7</b> 🕨 | М            |          | <b>\$</b> 1 |   |                                 |
|             |               |             |                                          |                                                             |              |          |             |   |                                 |

Los archivos PDF legalizados serán guardados en el Sistema de Legalizaciones Web por un período de 6 meses desde el día de legalización del documento.

Por último, a modo de ejemplo, visualizaremos un modelo de oblea.

Para que el destinatario de la legalización pueda verificar la veracidad de la misma deberá ingresar en el siguiente link: <u>https://z0723.cponline.org.ar/cw/certificaciones/validar.html</u> y cargar el código que figura al pie de la oblea.

Ciudad Autónoma de Buenos Aires, 22 de abril de 2020 Legalizamos de acuerdo con las facultades otorgadas a este CONSEJO PROFESIONAL por las leyes 466 (Art. 2, Inc, D y J) y 20488 (Art. 21, Inc. I) la actuación profesional de fecha 01/04/2020 referida a Manifestación de Bienes perteneciente a PruebarepS.A. CUIT 30-99999999-5 con domicilio en VIAMONTE 1549, C.A.B.A., intervenida por la Dra. Sobre la misma se han efectuado los controles de matrícula vigente y control formal de dicha actuación profesional de conformidad con lo previsto en la Res. C. 236/88, no implicando estos controles la emisión de un juicio técnico sobre la actuación profesional. Datos del matriculado Dra. Contador Público CPCECABA T° F° Firma en carácter de socio T° F° SOCIO Legalización Nº 922873 Esta actuación profesional ha sido gestionada por el profesional interviniente a través de internet y la misma reúne los controles de matrícula vigente, incumbencias y control formal de informes CONSEJO y certificaciones (Res. C. 236/88). El receptor del presente documento puede constatar su validez ingresando a rofesional de Ciencias conómicas de la Ciudad atónoma de Buenos Aires www.consejo.org.ar/certificaciones/validar.htm declarando el siguiente código: 59diblx CÓDIGO PARA VERIFICAR VERACIDAD DE LA DOCUMENTACIÓN

Para que el destinatario de la legalización pueda verificar la veracidad de la misma deberá ingresar en el siguiente link: <u>https://z0723.cponline.org.ar/cw/certificaciones/validar.html</u> y cargar el código que figura al pie de la oblea.

| Legalizaciones - Validación de certificaciones                                                    |                                                                                                    | Datos del mati<br>Dr. | riculado                                                                                                    |                                                          |
|---------------------------------------------------------------------------------------------------|----------------------------------------------------------------------------------------------------|-----------------------|----------------------------------------------------------------------------------------------------|----------------------------------------------------------|
| Por favor ingrese el código de la certificación que dese                                          | a validar.                                                                                                    | CPCECABA T            | F° F°                                                                                                    |                                                          |
|                                                                                                   |                                                                                                    |                       |                                                                                                    |                                                          |
| Código de la certificación:                                                                       | validar<br>Pégine Inicio                                                                                                    |                       |                                                                                                    |                                                          |
| Código de la centificación<br>¿Tenés consulta<br>por los                                          | validar<br>Pápra Inicia<br>S? Comunicate con nosotros<br>siguientes medios:                                                                   |                       | Este octuación profesional ha sida gestienada por e                                                                                                    | Legalización Nº                                          |
| Códgo de la certificación<br>¿Tenés consulta<br>por los<br><u>Consultas sobre Legalizaciones;</u> | Validar<br>Pégina Inica<br>s? Comunicate con nosotros<br>siguientes medios:<br>legalizaciones@consejocaba.org.ar<br>011 - 536 - 8950 Opción 1 |                       | Este edución professional ha siño gestformada por<br>elevrinando a torrida de internet y la misma esten ha<br>la atricada vigente, incunatoriada y control formal<br>la contrada vigente, escualaración y control formal de sec | Legalización M°<br>la jobres<br>de japanes<br>de proseto |

Allí, ingresando el código que aparece al pié de la oblea, podrás realizar la validación.

El documento será visualizable por 6 meses desde su fecha de legalización, pasado dicho período solo se observarán los datos de la legalización pero no el archivo PDF generado.

| Lei | galizaciones - validación de legal | IZACIONES                                                              |
|-----|------------------------------------|------------------------------------------------------------------------|
| Cer | t. Ingresos                        |                                                                        |
|     | Nro. de legalización: 9235         | 24                                                                     |
|     | Contribuyente: 20-3                | 1992570-9 XXXXXXXXXXXXXXX                                              |
|     | Periodo: 01/0                      | 04/2020 a 31/03/2021                                                   |
|     | Fecha de informe: 12/0             | 5/2021                                                                 |
|     | Monto: \$10.0                      | 000.000                                                                |
|     | Destinatario: Banc                 | o B                                                                    |
|     | Legalización: 🗾                    |                                                                        |
|     |                                    |                                                                        |
|     |                                    |                                                                        |
|     |                                    | Página de inicio                                                       |
| (   |                                    |                                                                        |
|     | ¿Tenes o                           | consultas? Comunicate con nosotros<br>por los siguientes medios:       |
|     | <u>Consultas sobre Legalizac</u>   | iones: legalizaciones@consejocaba.org.ar<br>011 - 5365 - 8950 Opción 1 |
| _   | Consultas sobre F                  | Pagos: pagoslega@consejocaba.org.ar                                    |